## 【新規会員登録】

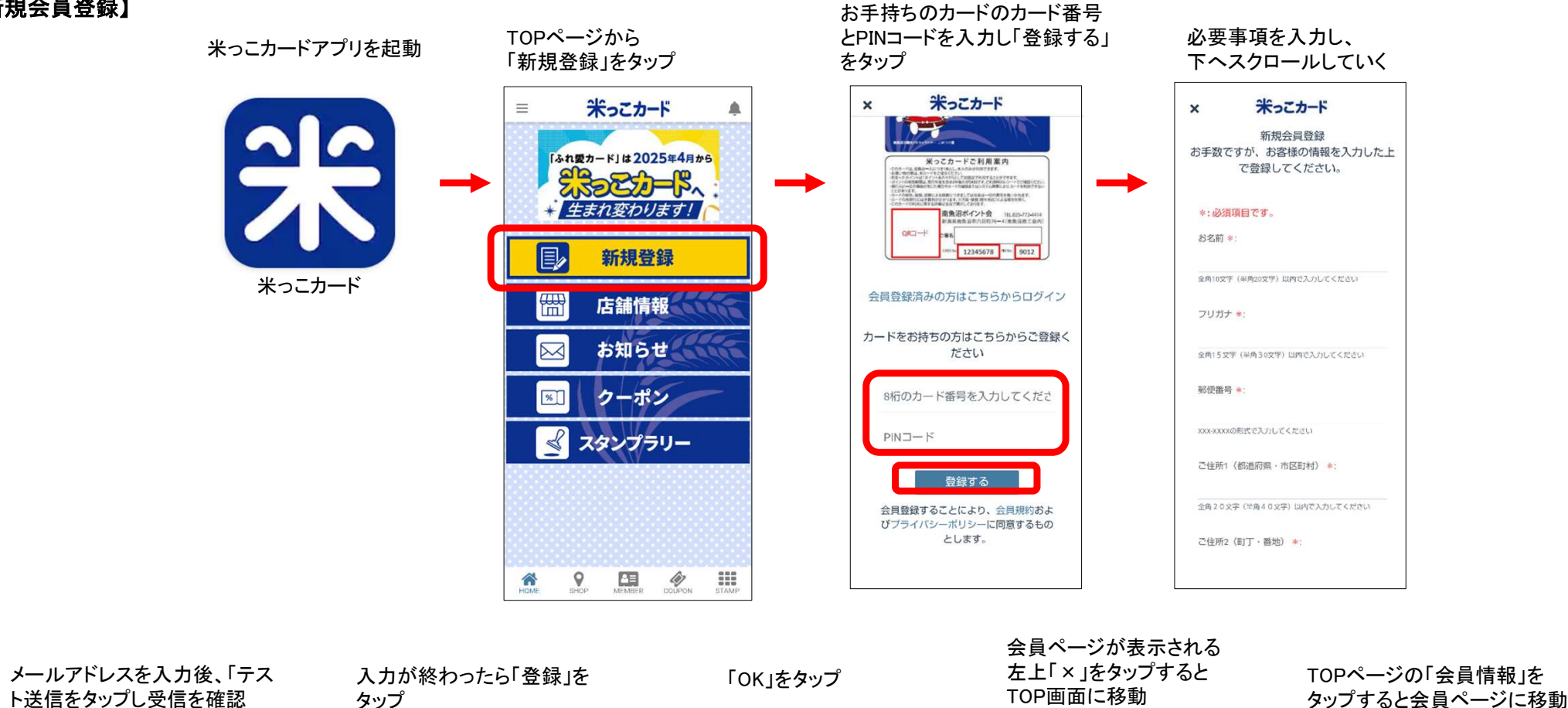

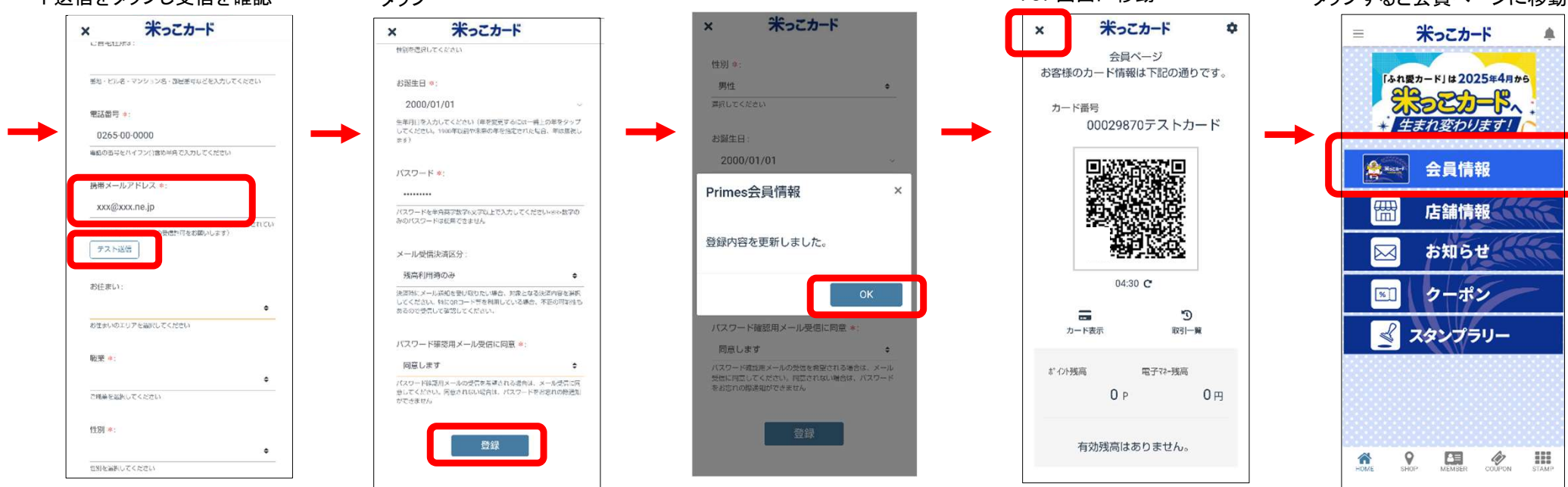